### **OPERATING MANUAL**

ba77062d02 12/2017

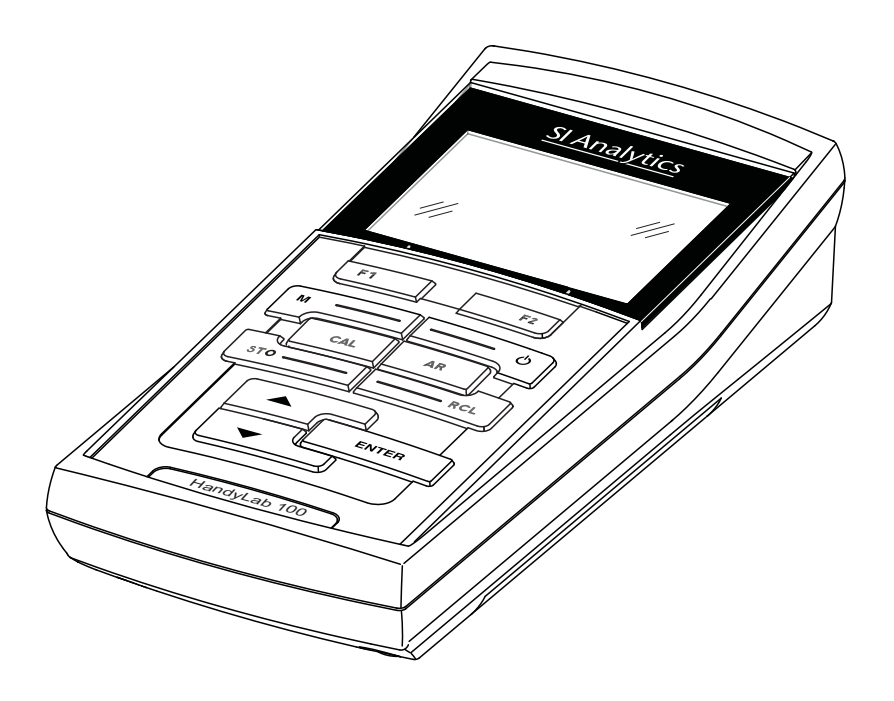

# HandyLab 100

pH METER

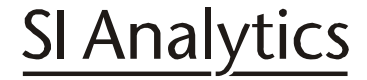

a xylem brand

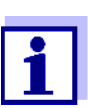

For the most recent version of the manual, please visit <u>www.si-analytics.com.</u>

Copyright

© 2017 Xylem Analytics Germany GmbH Printed in Germany.

# HandyLab 100 - Contents

| 1 | <b>Ove</b><br>1.1<br>1.2               | rview .<br>Keypac<br>Display                                                                                                    | l                                                                                                    | • 5<br>• 6<br>• 7                                                                                              |
|---|----------------------------------------|----------------------------------------------------------------------------------------------------|----------------------------------------------------------------------------------------------------|----------------------------------------------------------------------------------------------------|
| 2 | <b>Safe</b><br>2.1<br>2.2              | e <b>ty</b><br>Authori<br>Genera                                                                                                    | zed use                                                                                                    | <b>. 9</b><br>. 10<br>. 10                                                                                     |
| 3 | <b>Com</b><br>3.1<br>3.2               | Scope<br>Initial c<br>3.2.1<br>3.2.2<br>3.2.3                                                                                                    | ningof deliveryof deliveryof deliveryon<br>ommissioningommissioningon<br>Inserting the batterieson<br>Switching on the meteron<br>Setting the date and timeon | <b>12</b><br>12<br>12<br>12<br>12<br>13<br>13                                                                  |
| 4 | <b>Ope</b><br>4.1<br>4.2<br>4.3<br>4.4 | ration .<br>Switchi<br>Genera<br>4.2.1<br>4.2.2<br>4.2.3<br>4.2.4<br>Sensor<br>4.3.1<br>4.3.2<br>4.3.3<br>pH valu<br>4.4.1<br>4.4.2<br>4.4.3<br>4.4.4<br>4.4.5<br>4.4.6<br>4.4.7<br>4.4.8<br>4.4.9<br>4.4.10 | ng on the meter                                                                                                    | 14<br>14<br>15<br>15<br>16<br>20<br>22<br>22<br>23<br>23<br>23<br>23<br>23<br>23<br>23<br>23<br>23<br>23<br>23 |

| 4.5   | Data memory                                                                          | 43                                 |
|-------|--------------------------------------------------------------------------------------|------------------------------------|
|       | 4.5.1 Manual storage                                                                 | 43                                 |
|       | 4.5.2 Editing the measurement data memory                                            | 44                                 |
|       | 4.5.3 Erasing the measurement data memory                                            | 45                                 |
| 4.6   | Reset                                                                                | 46                                 |
|       | 4.6.1 Resetting the measurement settings                                             | 46                                 |
|       | 4.6.2 Resetting the system settings                                                  | 47                                 |
| Mair  | Itenance, cleaning, disposal                                                         | 48                                 |
| 5.1   | Maintenance                                                                          | 48                                 |
|       | 5.1.1 Replacing the batteries                                                        | 48                                 |
| 5.2   | Cleaning.                                                                            | 49                                 |
| 5.3   | Packing                                                                              | 49                                 |
| 5.4   | Disposal                                                                             | 49                                 |
| Who   | t to do if                                                                           | 50                                 |
| wna   |                                                                                      | 50                                 |
| Tech  | nnical data                                                                          | 53                                 |
| 7.1   | General data                                                                         | 53                                 |
| 7.2   | Measuring ranges, resolution, accuracy                                               | 54                                 |
| Lists | 8                                                                                    | 55                                 |
|       | 4.5<br>4.6<br>Mair<br>5.1<br>5.2<br>5.3<br>5.4<br>Wha<br>Tech<br>7.1<br>7.2<br>Lists | <ul> <li>4.5 Data memory</li></ul> |

### 1 Overview

The compact HandyLab 100 precision pH meter enables you to perform pH measurements rapidly and reliably. The HandyLab 100 provides the maximum degree of operating comfort, reliability and measuring certainty for all applications.

The proven calibration procedures and automatic stability control function (AR) support your work with the pH meter.

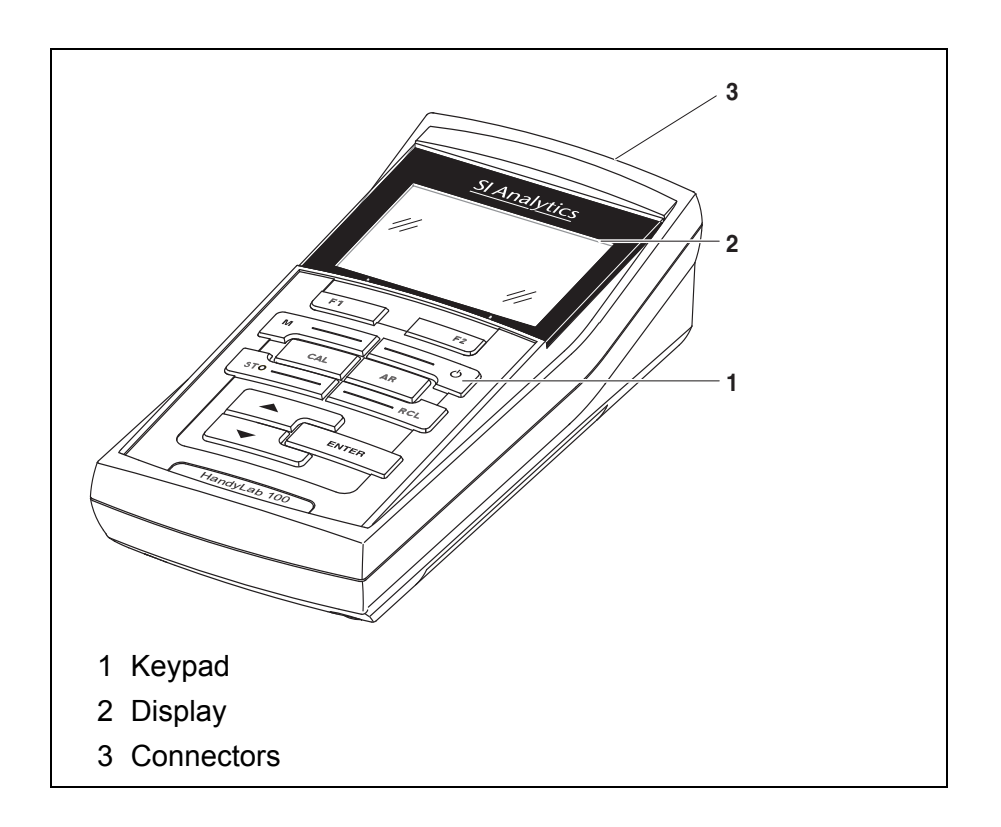

### 1.1 Keypad

In this operating manual, keys are indicated by brackets <..> . The key symbol (e.g. **<ENTER>**) generally indicates a short keystroke (under 2 sec) in this operating manual. A long keystroke (approx. 2 sec) is indicated by the underscore behind the key symbol (e.g. **<ENTER\_\_**>).

| F1       | <f1>:<br/><f1>:</f1></f1>               | Softkey providing situation dependent functions, e.g.:<br><f1>/[Menu]: Opens the menu for measurement settings<br/><f1>/[Menu]: Opens the menu for system settings</f1></f1> |  |
|----------|-----------------------------------------|----------------------------------------------------------------------------------------------------|--|
| <u>ل</u> | <on off="">:</on>                       | Switches the meter on or off                                                                                                    |  |
| M        | <m>:</m>                                | Selects the measured parameter                                                                                                    |  |
| CAL      | <cal>:<br/><cal>:</cal></cal>           | Calls up the calibration procedure<br>Displays the calibration data                                                                                                    |  |
| STO      | <b><sto></sto></b> :                    | Saves a measured value manually                                                                                                    |  |
| RCL      | <rcl>:</rcl>                            | Displays the manually stored measured values                                                                                                    |  |
|          | <▲>:                                    | Increments values, scrolls                                                                                                    |  |
| <b>—</b> | <▼>:                                    | Decrements values, scrolls                                                                                                    |  |
| ENTER    | <enter>:<br/><enter_>:</enter_></enter> | Opens the menu for measurement settings / confirms<br>entries<br>Opens the menu for system settings                                                                          |  |
| AR       | <ar></ar>                               | Freezes the measured value (HOLD function)<br>Switches the AutoRead measurement on or off                                                                                    |  |

#### 1.2 Display

HOLD

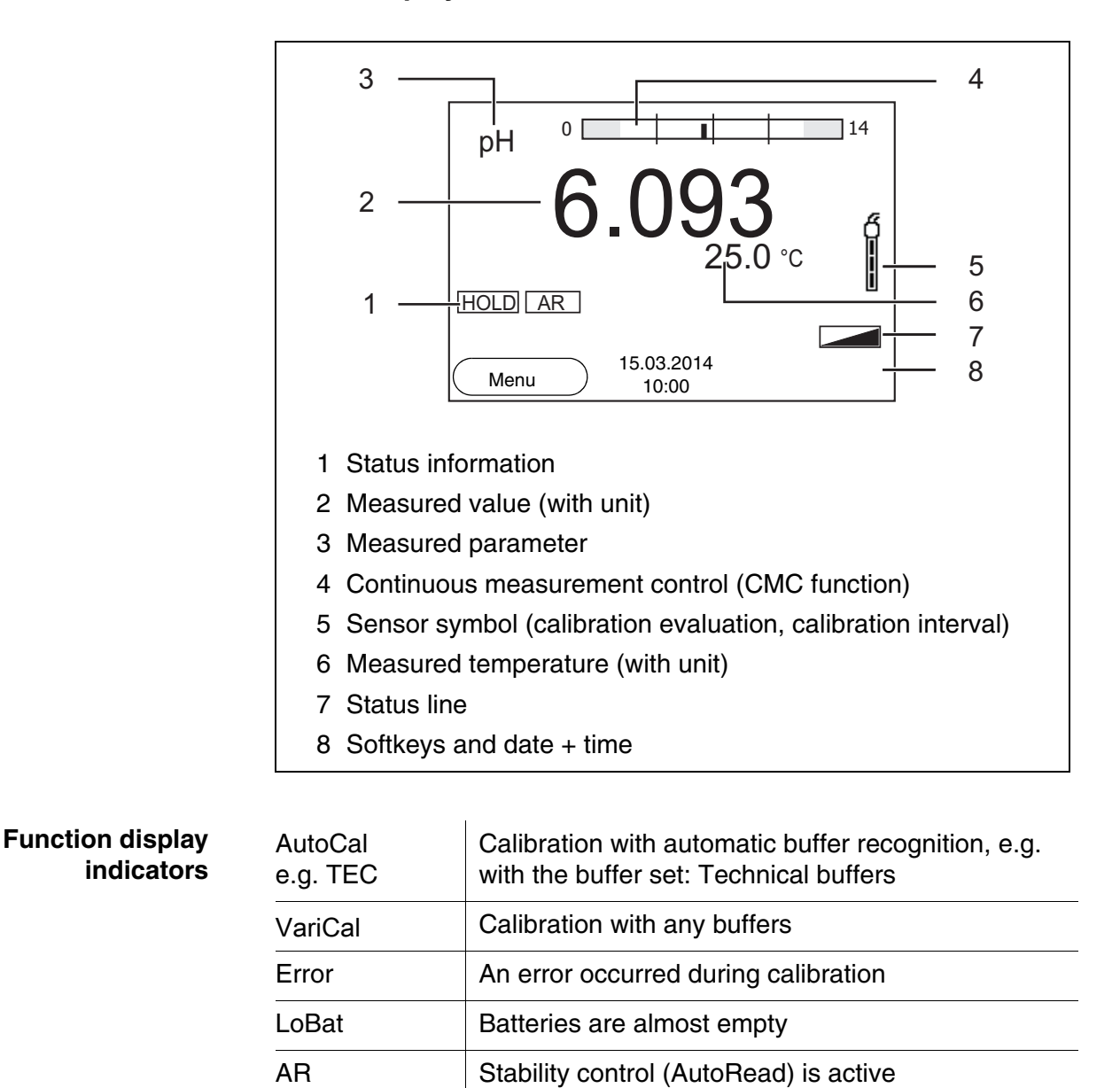

Measured value is frozen (<**AR**> key)

Batteries are almost empty

#### 1.3 Connectors

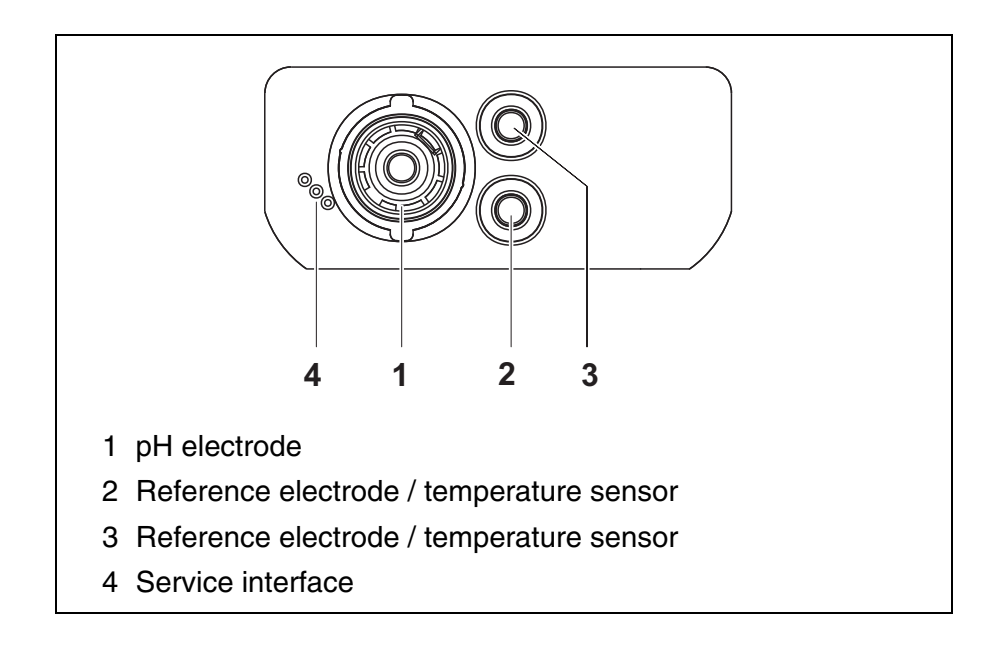

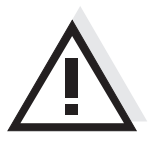

#### Caution

Only connect sensors to the meter that cannot return any voltages or currents that are not allowed (> SELV and > current circuit with current limiting).

Almost all customary sensors fulfill these conditions.

#### Safety 2

This operating manual contains basic instructions that you must follow during the commissioning, operation and maintenance of the meter. Consequently, all responsible personnel must read this operating manual before working with the meter. The operating manual must always be available within the vicinity of the meter. **Target group** The meter was developed for work in the field and in the laboratory. Thus, we assume that, as a result of their professional training and experience, the operators will know the necessary safety precautions to take when handling chemicals. Safety instructions Safety instructions in this operating manual are indicated by the warning symbol (triangle) in the left column. The signal word (e.g. "Caution") indicates the level of danger: Warning

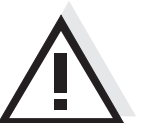

indicates instructions that must be followed precisely in order to avoid possibly great dangers to personnel.

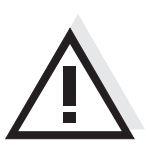

#### Caution

indicates instructions that must be followed precisely in order to avoid the possibility of slight injuries or damage to the instrument or the environment.

#### **Further notes**

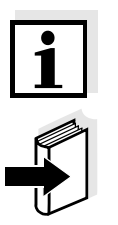

#### Note indicates notes that draw your attention to special features.

Note

indicates cross-references to other documents, e.g. operating manuals.

#### 2.1 Authorized use

This meter is authorized exclusively for pH and ORP measurements in a laboratory or field environment.

The technical specifications as given in chapter 7 TECHNICAL DATA must be observed. Only the operation and running of the meter according to the instructions given in this operating manual is authorized. Any other use is considered **unauthorized**.

#### 2.2 General safety instructions

This meter is constructed and tested in compliance with the IEC 1010 safety regulations for electronic measuring instruments. It left the factory in a safe and secure technical condition.

**Function and operational safety operational safety operational sa** 

The smooth functioning and operational safety of the meter can only be guaranteed under the environmental conditions that are specified in chapter 7 TECHNICAL DATA.

If the meter was transported from a cold environment to a warm environment, the formation of condensate can lead to the faulty functioning of the meter. In this event, wait until the temperature of the meter reaches room temperature before putting the meter back into operation.

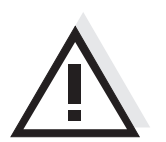

#### Caution

The meter is only allowed to be opened by authorized personnel.

Safe operationIf safe operation is no longer possible, the meter must be taken out of<br/>service and secured against inadvertent operation!<br/>Safe operation is no longer possible if the meter:

- has been damaged in transport
- has been stored under adverse conditions for a lengthy period of time
- is visibly damaged
- no longer operates as described in this manual.

If you are in any doubt, please contact the supplier of the meter.

# Obligations of the purchaser

The purchaser of this meter must ensure that the following laws and guidelines are observed when using dangerous substances:

- EEC directives for protective labor legislation
- National protective labor legislation
- Safety regulations
- Safety datasheets of the chemical manufacturers.

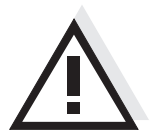

#### Caution

In addition to the safety instructions mentioned here, also follow the safety instructions of the sensors used.

# 3 Commissioning

#### 3.1 Scope of delivery

- pH meter HandyLab 100
- 4 batteries 1.5 V Mignon type AA
- Short instructions
- CD-ROM with
  - detailed operating manual

#### 3.2 Initial commissioning

Perform the following activities:

- Insert the supplied batteries
- Switch on the meter
- Set the date and time

#### 3.2.1 Inserting the batteries

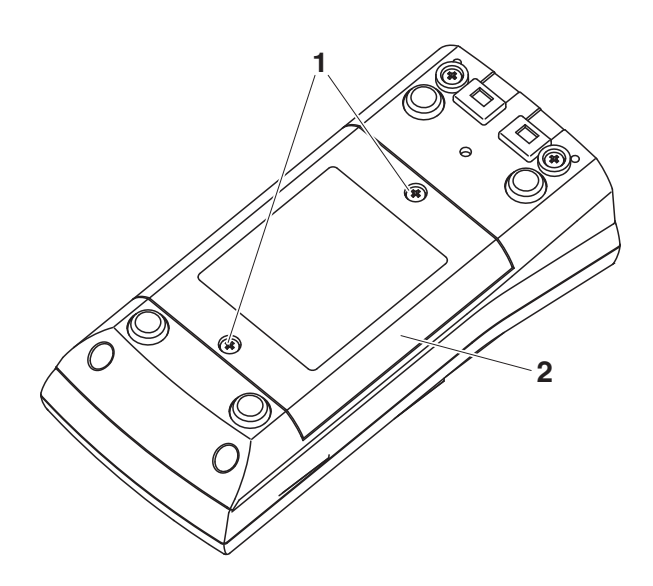

- 1 Unscrew the four screws (1) on the underside of the meter.
- 2 Open the battery compartment (2) on the underside of the meter.

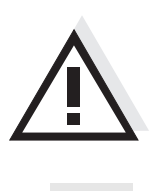

#### Caution

Make sure that the poles of the batteries are positioned correctly. The  $\pm$  signs on the batteries must correspond to the  $\pm$  signs in the battery compartment.

#### Note

Alternatively, you can also use Ni-MH rechargeable batteries (type Mignon AA). In order to charge the batteries, an external charging device is required.

- 3 Place four batteries (type Mignon AA) in the battery compartment.
- 4 Close the battery compartment.

#### 3.2.2 Switching on the meter

| 1 | Press the <b><on off=""></on></b> key.                        |
|---|---------------------------------------------------------------|
|   | The meter performs a self-test.                               |
|   | The display shows the manufacturer's logo while the self-test |
|   | is being performed.                                           |
|   | Subsequently, the meter switches to the measuring mode        |
|   | (measured value display).                                     |

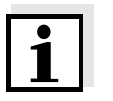

#### Note

The meter has an energy saving feature to avoid unnecessary battery depletion.

The energy saving feature switches off the meter if no key is pressed during the adjusted interval. (How to set the switch-off interval, see section 4.3.1).

#### 3.2.3 Setting the date and time

1 See section 4.2.4

### 4 Operation

#### 4.1 Switching on the meter

Switching on

Press the **<On/Off>** key.

The meter performs a self-test.

The display shows the manufacturer's logo while the self-test is being performed.

The measured value display appears.

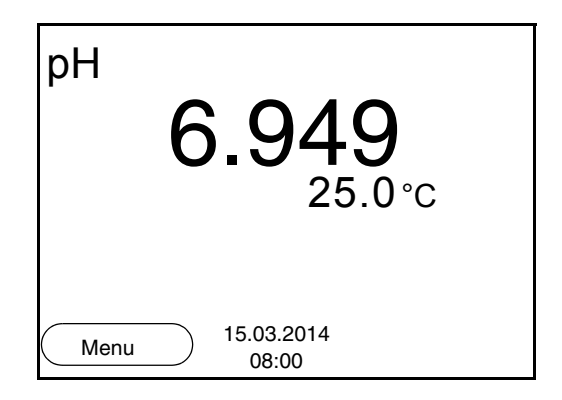

Switching off Press the <On/Off> key.

Automatic switch-off<br/>functionThe instrument has an automatic switch-off function in order to save the<br/>batteries (see section 4.3.1). The automatic switch-off function switch-<br/>es off the meter if no key is pressed for an adjustable period.

**Display illumination** The meter automatically switches off the display illumination if no key is pressed for 30 seconds. The illumination is switched on with the next keystroke again.

You can also generally switch the display illumination on or off (see section 4.3.1).

#### 4.2 General operating principles

This section contains basic information on the operation of the HandyLab 100.

Operating elements,<br/>displayAn overview of the operating elements and the display is given in sec-<br/>tion 1.1 and section 1.2.

**Operating modes, navigation** An overview of the operating modes and navigation of the HandyLab 100 is given in section 4.2.1 and section 4.2.2.

#### 4.2.1 Operating modes

The instrument has the following operating modes:

- <u>Measuring</u> The measurement data of the connected sensor are shown in the measured value display
- <u>Calibration</u>
   The course of a calibration with calibration information, functions and settings is displayed
- <u>Storing in memory</u> The meter stores the measurement data manually
- <u>Setting</u> The system menu or a sensor menu with submenus, settings and functions is displayed

#### 4.2.2 Navigation

#### Measured value display

In the measured value display, you can

- open the menu for calibration and measurement settings with <F1> (short\_keystroke)
- open the system menu with the sensor-independent settings by pressing <F1>Storage & config for a <F1\_>long keystroke, approx. 2 s).
- change the display in the selected measuring screen (e. g. pH <-> mV) by pressing <M>.

**Menus and dialogs** The menus for settings and dialogs in procedures contain further subelements. The selection is made with the  $< \Delta > < \nabla >$  keys. The current selection is displayed with a frame.

Submenus

The name of the submenu is displayed at the upper edge of the frame. Submenus are opened by confirming with **<ENTER>**. Example:

| System                   |  |
|--------------------------|--|
| General                  |  |
| Clock                    |  |
| Service information      |  |
| Reset                    |  |
|                          |  |
|                          |  |
|                          |  |
|                          |  |
| Back 15.03.2014<br>08:00 |  |

<u>Settings</u>

Settings are indicated by a colon. The current setting is displayed on the right-hand side. The setting mode is opened with **<ENTER>**. Subsequently, the setting can be changed with **<\Delta**>< $\nabla$ > and **<ENTER**>. Example:

| General         |                     |
|-----------------|---------------------|
| Language:       | Deutsch             |
| Illumination:   | On                  |
| Contrast:       | 50 %                |
| Switchoff time: | 1 h                 |
|                 |                     |
|                 |                     |
|                 |                     |
|                 |                     |
| Back            | 15.03.2014<br>08:00 |

#### • Functions

Functions are designated by the name of the function. They are immediately carried out by confirming with **<ENTER>**. Example: Display the *Calibration record* function.

| pH                                    |          |
|---------------------------------------|----------|
| Calibration record                    |          |
| Calibration data storage              | <u> </u> |
| Buffer:                               | TEC      |
| One point calibration:                | Yes      |
| Calibration interval:                 | 7 d      |
| Unit for slope:                       | mV/pH    |
|                                       |          |
| <b>i</b> 2.00 4.01 7.00 10.01 (25 °C) |          |
| Back 15.03.2014<br>08:00              |          |

Messages

Information is marked by the i symbol. It cannot be selected. Example:

| рН                                |       |
|-----------------------------------|-------|
| Calibration record                |       |
| Calibration data storage          |       |
| Buffer:                           | TEC   |
| One point calibration:            | Yes   |
| Calibration interval:             | 7 d   |
| Unit for slope:                   | mV/pH |
|                                   |       |
| <b>i</b> 2.00 4.01 7.00 10.01 (25 | °C)   |
| Back 15.03.2014<br>08:00          | ŀ     |

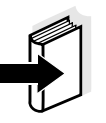

#### Note

The principles of navigation are explained in the two following sections by reference of examples:

- Setting the language (section 4.2.3)
- Setting the date and time (see section 4.2.4).

#### 4.2.3 Navigation example 1:Setting the language

Press the <**On/Off>** key.
 The measured value display appears.
 The instrument is in the measuring mode.

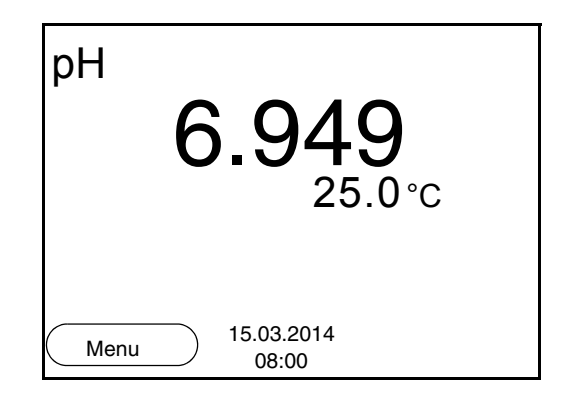

2 Using **<F1\_\_**>/[Menu], open the *Storage & config* menu. The instrument is in the setting mode.

| Storage & cor | ifig                |  |
|---------------|---------------------|--|
| System        |                     |  |
| Data storage  |                     |  |
|               |                     |  |
|               |                     |  |
|               |                     |  |
|               |                     |  |
|               |                     |  |
|               |                     |  |
| Back          | 15.03.2014<br>08:00 |  |
|               |                     |  |

3 Select the *System* submenu with <▲><▼>. The current selection is displayed with a frame.
4 Open the *System* submenu with <ENTER>.

| System                   |   |
|--------------------------|---|
| General                  | ] |
| Clock                    |   |
| Service information      |   |
| Reset                    |   |
|                          |   |
|                          |   |
|                          |   |
|                          |   |
| Back 15.03.2014<br>08:00 |   |
|                          | _ |

| 5 | Select the <i>General</i> submenu with $< \Delta > < \nabla >$ .<br>The current selection is displayed with a frame. |
|---|----------------------------------------------------------------------------------------------------|
| 6 | Open the <i>General</i> submenu with <b><enter></enter></b> .                                                        |

| General         |                     |         |
|-----------------|---------------------|---------|
| Language:       |                     | Deutsch |
| Illumination:   |                     | On      |
| Contrast:       |                     | 50 %    |
| Switchoff time: |                     | 1 h     |
|                 |                     |         |
|                 |                     |         |
|                 |                     |         |
|                 |                     |         |
| Back            | 15.03.2014<br>08:00 |         |

- 7
- Open the setting mode for the *Language* with **<ENTER>**.

| General         |            | r       |
|-----------------|------------|---------|
| Language:       |            | Deutsch |
| Illumination:   |            | On      |
| Contrast:       |            | 50 %    |
| Switchoff time: |            | 1 h     |
|                 |            |         |
|                 |            |         |
|                 |            |         |
|                 |            |         |
| Back            | 15.03.2014 |         |
|                 | 08:00      |         |
|                 |            |         |

Select the required language with  $< \Delta > < \nabla >$ . 8

9 Confirm the setting with <ENTER>.
 The meter switches to the measuring mode.
 The selected language is active.

#### 4.2.4 Example 2 on navigation: Setting the date and time

The meter has a clock with a date function. The date and time are indicated in the status line of the measured value display. When storing measured values and calibrating, the current date and time are automatically stored as well.

The correct setting of the date and time and date format is important for the following functions and displays:

- Current date and time
- Calibration date
- Identification of stored measured values.

Therefore, check the time at regular intervals.

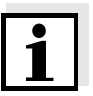

#### Note

After a fall of the supply voltage (empty batteries), the date and time are reset.

Setting the date, time and date format The date format can be switched from the display of day, month, year (*dd.mm.yyyy*) to the display of month, day, year (*mm/dd/yyyy* or *mm.dd.yyyy*).

| 1 | In the measured value display:<br>Using < <b>F1</b> >/[ <i>Menu</i> ], open the <i>Storage &amp; config</i> menu.<br>The instrument is in the setting mode. |
|---|----------------------------------------------------------------------------------------------------|
| 2 | Select and confirm the System / Clock menu with $< A > < V >$<br>and $< ENTER >$ .<br>The setting menu for the date and time opens up.                      |
| 3 | Select and confirm the <i>Time</i> menu with $< \Delta > < \nabla >$ and $< ENTER >$ .<br>The hours are highlighted.                                        |

| Clock        |                     |
|--------------|---------------------|
| Date format: | dd.mm.yyyy          |
| Date:        | 15.03.2014          |
| Time:        | 14:53:40            |
|              |                     |
|              |                     |
|              |                     |
|              |                     |
| Back         | 15.03.2014<br>08:00 |

| 4 | Change and confirm the setting with $< \Delta > < \nabla >$ and $<$ ENTER>. The minutes are highlighted.                                                                                                    |
|---|----------------------------------------------------------------------------------------------------|
| 5 | Change and confirm the setting with $< \Delta > < \nabla >$ and $< ENTER >$ .<br>The seconds are highlighted.                                                                                                    |
| 6 | Change and confirm the setting with $< \Delta > < \nabla >$ and $< ENTER >$ .<br>The time is set.                                                                                                    |
| 7 | If necessary, set the <i>Date</i> and <i>Date format</i> . The setting is made similarly to that of the time.                                                                                                    |
| 8 | If necessary, select and set the <i>Date</i> with $< \Delta > < \nabla >$ and $< ENTER >$ .                                                                                                    |
| 9 | To make further settings, switch to the next higher menu level<br>with <b><f1></f1></b> /[Back].<br>or<br>Switch to the measured value display with <b><m></m></b> .<br>The instrument is in the measuring mode. |

#### 4.3 Sensor-independent settings

The Storage & config menu comprises the following settings:

- System (see section 4.3.1).
- Data storage (see section 4.3.2)

#### 4.3.1 System

**Overview** The following sensor-independent meter characteristics can be adjusted in the *Storage & config/System* menu:

- Menu language
- Illumination
- Display contrast
- Interval of the automatic switch-off function
- Clock and date function
- Reset of all sensor-independent system settings to the default condition
- **Settings** To open the *Storage & config* menu, press the **<F1\_**>/[Menu] key in the measured value display. After completing the settings, switch to the measured value display with **<M>**.

| Menu item                            | Setting                              | Explanation                                                               |
|--------------------------------------|--------------------------------------|---------------------------------------------------------------------------|
| System / General /<br>Language       | <i>Deutsch<br/>English</i><br>(more) | Selects the menu lan-<br>guage                                            |
| System / General / Illu-<br>mination | Auto<br>On<br>Off                    | Switches the display illumi-<br>nation on/off                             |
| System / General /<br>Contrast       | 0 100 %                              | Changes the display con-<br>trast                                         |
| System / General /<br>Switchoff time | 10 min 24 h                          | Adjusts the switch-off time                                               |
| System / Clock                       | Time<br>Date<br>Date format          | Settings of time and date.<br>For details, see section<br>4.2.4           |
| System / Service infor-<br>mation    |                                      | Hardware version and soft-<br>ware version of the meter<br>are displayed. |

| Menu item      | Setting | Explanation                                                                               |
|----------------|---------|-------------------------------------------------------------------------------------------|
| System / Reset | -       | Resets the system settings<br>to the default values.<br>For details, see section<br>4.6.2 |

#### 4.3.2 Data storage

This menu contains all functions to display, edit and erase stored measured values.

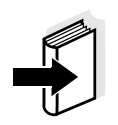

#### Note

Detailed information on the memory functions of the HandyLab 100 is given in section 4.5.

#### 4.3.3 Automatic Stability control

The automatic *Stability control* (AutoRead) function continuously checks the stability of the measurement signal. The stability has a considerable impact on the reproducibility of measured values.

You can activate or switch off the automatic *Stability control* function (see section 4.4.4).

The measured parameter flashes on the display

- as soon as the measured value is outside the stability range
- when you switch over between the measured parameters with <M>.
- when the automatic *Stability control* is switched off.

#### 4.4 pH value / ORP voltage

#### 4.4.1 General information

You can measure the following parameters:

- pH value []
- ORP [mV]

#### Temperature measurement

For reproducible pH measurements, it is essential to measure the temperature of the test sample.

You have the following options to measure the temperature:

Automatic measurement of the temperature by the temperature sen-

sor (NTC30 or Pt1000) integrated in electrode.

- Measurement by an external temperature sensor.
- Manual determination and input of the temperature.

The measuring instrument recognizes whether a suitable sensor is connected and automatically switches on the temperature measurement.

The display of the temperature indicates the active temperature measuring mode:

| Temperature<br>sensor | Resolution of the temp. display | Mode                       |
|-----------------------|---------------------------------|----------------------------|
| yes                   | 0.1 °C                          | Automatic with temperature |
|                       |                                 | sensor                     |
| -                     | 1 °C                            | Manual                     |

**Preparatory activities** Perform the following preparatory activities when you want to measure:

| 1 | Connect a pH or ORP electrode to the meter.<br>The pH measuring window is displayed.                                                           |
|---|----------------------------------------------------------------------------------------------------|
| 2 | If necessary, select the pH or mV display with $< M >$ .                                                                                       |
| 3 | Adjust the temperature of the solutions and measure the cur-<br>rent temperature if the measurement is made without a temper-<br>ature sensor. |
| 4 | Calibrate or check the meter with the electrode.                                                                                               |

#### 4.4.2 Measuring the pH value

| 1 | Perform the preparatory activities according to section 4.4.1. |
|---|----------------------------------------------------------------|
| 2 | Immerse the pH electrode in the test sample.                   |

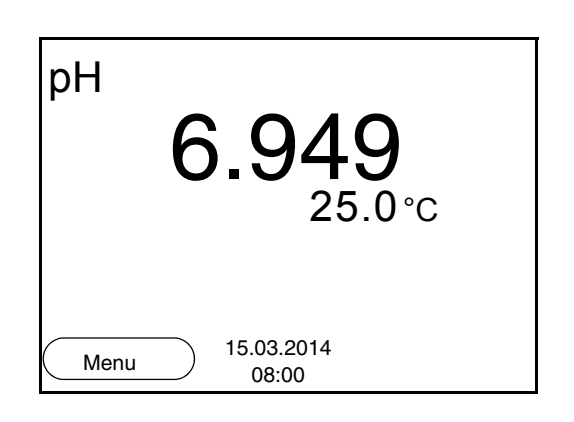

3 Select the pH or mV display with **<M>**.

#### Stability control (AutoRead)

The stability control function (AutoRead) continually checks the stability of the measurement signal. The stability has a considerable impact on the reproducibility of measured values.

The measured parameter flashes on the display

- as soon as the measured value is outside the stability range
- when the automatic *Stability control* is switched off.

You can start the *Stability control* manually at any time, irrespective of the setting for automatic *Stability control* (see page 23) in the *Measurement* menu.

| 1 | Freeze the measured value with <b><ar></ar></b> .<br>The [HOLD] status indicator is displayed.<br>The HOLD function is active.                                                                                                    |
|---|----------------------------------------------------------------------------------------------------|
| 2 | Using <b><enter></enter></b> , activate the <i>Stability control</i> function manually.<br>The [AR] status indicator appears while the measured value is assessed as not stable. A progress bar is displayed and the display of the measured parameter flashes.<br>The [HOLD][AR] status indicator appears as soon as a stable measured value is recognized. |

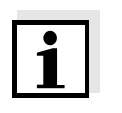

#### Note

You can prematurely terminate the *Stability control* function manually with **<ENTER>** at any time. If the *Stability control* function is prematurely terminated, the current measurement data are output to the interface without the AutoRead info.

Using <ENTER>, start a further measurement with stability control.
 or
 Release the frozen measured value again with <AR> or <M>.
 The [AR] status display disappears. The display switches back to the previous indication.

# Criteria for a stable measured value

The *Stability control* function checks whether the measured values are stable within the monitored time interval.

| Measured<br>parameter | Time interval | Stability during the time interval |
|-----------------------|---------------|------------------------------------|
| pH value              | 15 seconds    | $\Delta$ : better than 0.01 pH     |
| Temperature           | 15 seconds    | $\Delta$ : better than 0.5 °C      |

The minimum duration until a measured value is assessed as stable is the monitored time interval. The actual duration is mostly longer.

#### 4.4.3 Measuring the ORP

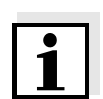

#### Note

ORP electrodes are not calibrated. However, you can check ORP electrodes using a test solution.

- 1 Perform the preparatory activities according to section 4.4.1.
- 2 Submerse the ORP electrode in the sample.

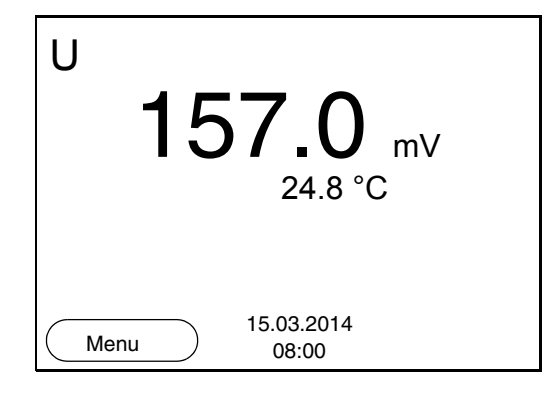

3 Select the mV display with **<M>**.

# Stability control<br/>(AutoRead)The stability control function (AutoRead) continually checks the stability<br/>of the measurement signal. The stability has a considerable impact on<br/>the reproducibility of measured values.

The measured parameter flashes on the display

- as soon as the measured value is outside the stability range
- when the automatic *Stability control* is switched off.

You can start the *Stability control* manually at any time, irrespective of the setting for automatic *Stability control* (see page 23) in the *Measurement* menu.

| 1 | Freeze the measured value with <b><ar></ar></b> .<br>The [HOLD] status indicator is displayed.<br>The HOLD function is active.                                                                                                    |
|---|----------------------------------------------------------------------------------------------------|
| 2 | Using <b><enter></enter></b> , activate the <i>Stability control</i> function manually.<br>The [AR] status indicator appears while the measured value is assessed as not stable. A progress bar is displayed and the display of the measured parameter flashes.<br>The [HOLD][AR] status indicator appears as soon as a stable measured value is recognized. |

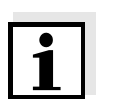

#### Note

You can prematurely terminate the *Stability control* function manually with **<ENTER>** at any time. If the *Stability control* function is prematurely terminated, the current measurement data are output to the interface without the AutoRead info.

Using <ENTER>, start a further measurement with stability control.
 or
 Release the frozen measured value again with <AR> or <M>.

The [AR] status display disappears. The display switches back to the previous indication.

# Criteria for a stable measured value

The Stability control function checks whether the measured values are

stable within the monitored time interval.

| Measured<br>parameter | Time interval | Stability during the time interval |
|-----------------------|---------------|------------------------------------|
| ORP                   | 15 seconds    | $\Delta$ : better than 0.3 mV      |
| Temperature           | 15 seconds    | $\Delta$ : better than 0.5 °C      |

The minimum duration until a measured value is assessed as stable is the monitored time interval. The actual duration is mostly longer.

#### 4.4.4 Settings for pH and ORP measurements

**Overview** The following settings are possible for pH and ORP measurements:

- Resolution
- Calibration interval
- Buffers for calibration
- Unit of the temperature
- Automatic stability control
- Unit for slope
- Calibration record (display)
- Settings The settings are made in the menu for calibration and measurement settings of the pH/ORP measurement. To open the settings, display the required parameter in the measured value display and press the <F1>/ [menu] or <ENTER> key. After completing the settings, switch to the measured value display with <M>.

| Menu item                                   | Possible<br>setting                   | Explanation                                                                                      |
|---------------------------------------------|---------------------------------------|--------------------------------------------------------------------------------------------------|
| Calibration / Calibra-<br>tion record       | -                                     | Displays the calibration record of the last calibra-<br>tion.                                    |
| Calibration / Buffer                        | TEC<br><i>NIST/DIN</i><br>VariCal<br> | Buffer sets to be used for<br>pH calibration.<br>More buffers and details,<br>see section 4.4.5. |
| Calibration / Calibra-<br>tion data storage | -                                     | Displays the last calibra-<br>tion records.                                                      |

| Menu item                               | Possible setting     | Explanation                                                                                                    |
|-----------------------------------------|----------------------|----------------------------------------------------------------------------------------------------|
| Calibration / One point calibration     | Yes<br>No            | Quick calibration with 1 buffer                                                                                                    |
| Calibration / Calibra-<br>tion interval | 1 999 d              | <i>Calibration interval</i> for the pH electrode (in days).<br>The meter reminds you to calibrate regularly by the flashing sensor symbol in the measuring screen. |
| Calibration / Unit for<br>slope         | mV/pH<br>%           | Unit of the slope.<br>The % display refers to the<br>Nernst slope of -59.2 mV/<br>pH (100 x determined<br>slope/Nernst slope).                                     |
| Man. temperature                        | -25 +130 °C          | Entry of the manually<br>determined temperature.<br>For measurements without<br>temperature sensor only.                                                           |
| Temperature unit                        | °C<br>°F             | Temperature unit,<br>degrees Celsius or<br>degrees Fahrenheit.<br>All temperature values are<br>displayed with the<br>selected unit.                               |
| Resolution pH                           | 0.001<br>0.01<br>0.1 | Resolution of the pH dis-<br>play:                                                                                                    |
| Resolution mV                           | 0.1<br>1             | Resolution of the mV dis-<br>play:                                                                                                    |
| Stability control                       | On / Off             | Switches on or off the<br>automatic stability control<br>during measurement (see<br>section 4.3.3)                                                                 |
| Reset                                   | -                    | Resets all sensor settings<br>to the delivery condition<br>(see section 4.6.1).                                                                                    |

#### 4.4.5 pH calibration

**Why calibrate?** pH electrodes age. This changes the zero point (asymmetry) and slope of the pH electrode. As a result, an inexact measured value is dis-

played. Calibration determines and stores the current values of the zero point and slope of the electrode. Thus, you should calibrate at regular intervals.

# When do you have to calibrate?

# Buffer sets for calibration

- After connecting another combination electrode
- When the calibration interval has expired

You can use the buffer sets quoted in the table for an automatic calibration. The pH values are valid for the specified temperature values. The temperature dependence of the pH values is taken into consideration during calibration.

| No. | Buffer set *                                                                    | pH values                                  | at    |
|-----|---------------------------------------------------------------------------------|--------------------------------------------|-------|
| 1   | VariCal                                                                         | Any                                        | Any   |
| 2   | NIST/DIN<br>DIN buffers according to DIN<br>19266 and NIST Traceable<br>Buffers | 1.679<br>4.006<br>6.865<br>9.180<br>12.454 | 25 °C |
| 3   | TEC<br>Technical buffers                                                        | 2.000<br>4.010<br>7.000<br>10.011          | 25 °C |
| 4   | Merck 1*                                                                        | 4.000<br>7.000<br>9.000                    | 20 °C |
| 5   | Merck 2 *                                                                       | 1.000<br>6.000<br>8.000<br>13.000          | 20 °C |
| 6   | Merck 3 *                                                                       | 4.660<br>6.880<br>9.220                    | 20 °C |
| 7   | Merck 4 *                                                                       | 2.000<br>4.000<br>7.000<br>10.000          | 20 °C |
| 8   | Merck 5 *                                                                       | 4.010<br>7.000<br>10.000                   | 25 °C |

| No. | Buffer set *         | pH values                         | at    |
|-----|----------------------|-----------------------------------|-------|
| 9   | DIN 19267            | 1.090<br>4.650<br>6.790<br>9.230  | 25 °C |
| 10  | Mettler Toledo USA * | 1.679<br>4.003<br>7.002<br>10.013 | 25 °C |
| 11  | Mettler Toledo EU *  | 1.995<br>4.005<br>7.002<br>9.208  | 25 °C |
| 12  | Fisher *             | 2.007<br>4.002<br>7.004<br>10.002 | 25 °C |
| 13  | Fluka BS *           | 4.006<br>6.984<br>8.957           | 25 °C |
| 14  | Radiometer *         | 1.678<br>4.005<br>7.000<br>9.180  | 25 °C |
| 15  | Baker *              | 4.006<br>6.991<br>10.008          | 25 °C |
| 16  | Metrohm *            | 3.996<br>7.003<br>8.999           | 25 °C |
| 17  | Beckman *            | 4.005<br>7.005<br>10.013          | 25 °C |
| 18  | Hamilton Duracal *   | 4.005<br>7.002<br>10.013          | 25 °C |
| 19  | Precisa *            | 3.996<br>7.003<br>8.999           | 25 °C |

| No. | Buffer set *   | pH values                                   | at    |
|-----|----------------|---------------------------------------------|-------|
| 20  | Reagecon TEC * | 2.000<br>4.010<br>7.000<br>10.000           | 25 °C |
| 21  | Reagecon 20 *  | 2.000<br>4.000<br>7.000<br>10.000<br>13.000 | 20 °C |
| 22  | Reagecon 25 *  | 2.000<br>4.000<br>7.000<br>10.000<br>13.000 | 25 °C |
| 23  | Chemsolute *   | 4.000<br>7.000<br>10.000                    | 20 °C |
| 24  | USABlueBook *  | 4.000<br>7.000<br>10.000                    | 20 °C |
| 25  | YSI*           | 4.000<br>7.000<br>10.000                    | 25 °C |

\* Brand names or trade names are trademarks of their respective owners protected by law.

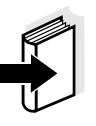

**Note** The buffers are selected in the menu, pH / **<F1>**/[Menu] / *Calibration* / *Buffer* (see page 28).

**Calibration points** 

Calibration can be performed using one to five buffer solutions in any order (single-point to five-point calibration). The meter determines the following values and calculates the calibration line as follows:

|         | Determined values | Displayed calibration data                                          |
|---------|-------------------|---------------------------------------------------------------------|
| 1-point | Asy               | • Zero point = Asy                                                  |
|         |                   | <ul> <li>Slope = Nernst slope<br/>(-59.2 mV/pH at 25 °C)</li> </ul> |
| 2-point | Asy<br>Slp.       | <ul> <li>Zero point = Asy</li> <li>Slope = Slp.</li> </ul>          |

|                       | Determined values | Displayed calibration data                                                                                                   |
|-----------------------|-------------------|----------------------------------------------------------------------------------------------------|
| 3-point to<br>5-point | Asy<br>Slp.       | <ul> <li>Zero point = Asy</li> <li>Slope = Slp.</li> <li>The calibration line is calculated by linear regression.</li> </ul> |

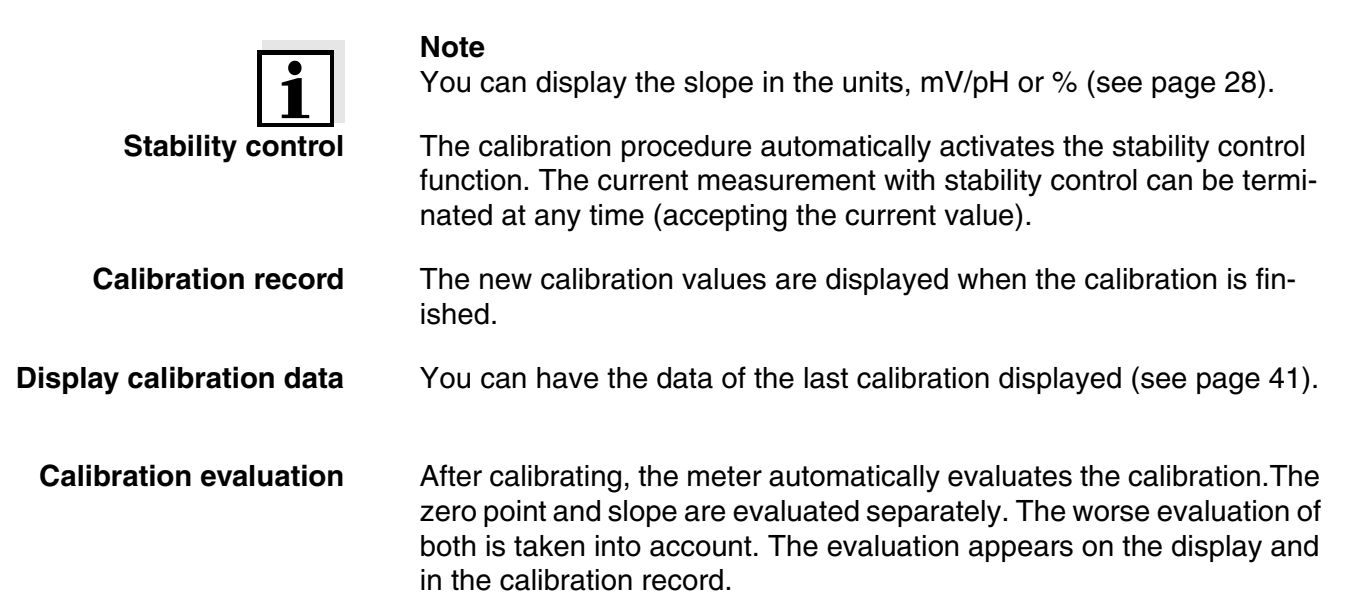

| Display                                                               | Calibration record | Zero point<br>[mV] | Slope [mV/<br>pH]      |
|-----------------------------------------------------------------------|--------------------|--------------------|------------------------|
| Ć<br>III                                                              | +++                | -15 +15            | -60,558                |
| ۲<br>۳                                                                | ++                 | -20 +20            | -5857                  |
| 6                                                                     | +                  | -25 +25            | -6160.5<br>or<br>-5756 |
| đ                                                                     | -                  | -30 +30            | -6261<br>or<br>-5650   |
| Clean the electrode according to the electrode operating manual       |                    |                    |                        |
| Error                                                                 | Error              | < -30 or<br>> 30   | 62 or<br>50            |
| Eliminate the error according to chapter<br>6 WHAT TO DO IF (page 50) |                    |                    |                        |

#### **Preparatory activities**

Perform the following preparatory activities when you want to calibrate:

|   | 1 | Connect the pH electrode to the meter.<br>The pH measuring window is displayed. |
|---|---|---------------------------------------------------------------------------------|
| - | 2 | Keep the buffer solutions ready. Adjust the temper                              |

2 Keep the buffer solutions ready. Adjust the temperature of the buffer solutions, or measure the current temperature, if you measure without a temperature sensor.

#### 4.4.6 Calibration interval

The calibration evaluation is displayed as a sensor symbol.

The sensor symbol flashes after the adjusted calibration interval has expired. It is still possible to measure.

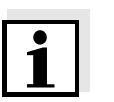

#### Note

To ensure the high measuring accuracy of the measuring system, calibrate after the calibration interval has expired.

# Setting the calibration interval

The calibration interval is set to 7 days (d7) in the factory. You can change the interval (1 ... 999 days):

| 1 | Open the menu for measurement settings with <f1>/[Menu].</f1>                                                              |
|---|----------------------------------------------------------------------------------------------------|
| 2 | In the <i>Calibration / Calibration interval</i> menu, set the calibration interval with $< \blacktriangle > < \nabla >$ . |
| 3 | Confirm the setting with <b><enter></enter></b> .                                                                          |
| ٨ | Quit the menu with M                                                                                                    |

4 Quit the menu with **<M>**.

#### 4.4.7 Carrying out automatic calibration (AutoCal)

Make sure that in the sensor menu, *Buffer* menu, the buffer set is correctly selected (see page 28).

Use any one to five buffer solutions of the selected buffer set in ascending or descending order.

Below, calibration with Technical buffers (TEC) is described. When other buffer sets are used, other nominal buffer values are displayed. Apart from that, the procedure is identical.

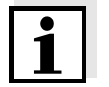

#### Note

If single-point calibration was set in the menu, the calibration procedure

is automatically finished with the measurement of buffer solution 1 and the calibration record is displayed.

- 1 In the measured value display, select the measured parameter pH or mV with <**M**>.
- Start the calibration with <CAL>.
   The calibration display for the first buffer appears (voltage display).

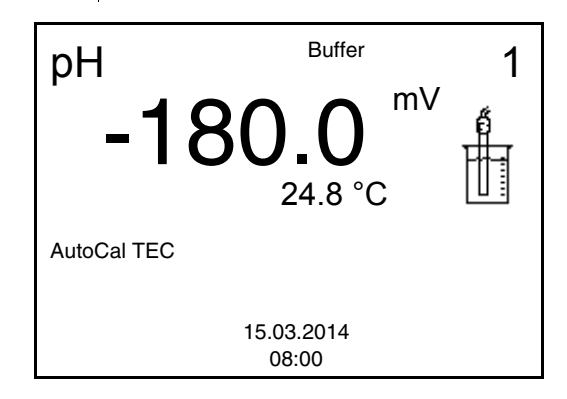

- 3 Thoroughly rinse the electrode with deionized water.
- 4 Immerse the electrode in buffer solution 1.
- 5 When measuring without temperature sensor: Measure the temperature of the buffer manually and enter it with  $< \Delta > < \nabla >$ .
- 6 Start the measurement with <ENTER>.
   The measured value is checked for stability (stability control).
   The [AR] status indicator is displayed. The measured parameter flashes.

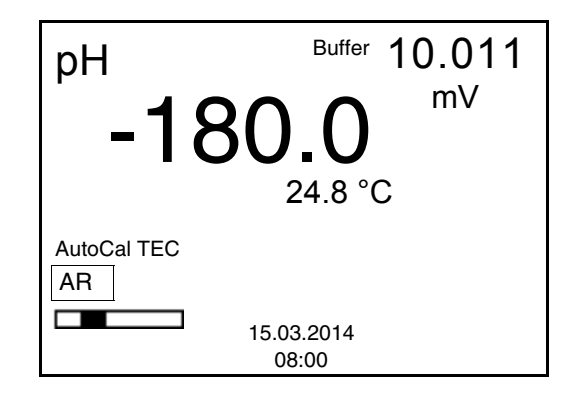

7 Wait for the end of the measurement with stability control or accept the calibration value with **<ENTER>**.

8 If necessary, finish the calibration procedure as a single-point calibration with <M>.
 The calibration record is displayed.

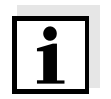

#### Note

For **single-point calibration**, the instrument uses the Nernst slope (-59.2 mV/pH at 25 °C) and determines the zero point of the electrode.

#### Continuing with twopoint calibration

| 9  | Thoroughly rinse the electrode with deionized water.                                                                                                    |
|----|----------------------------------------------------------------------------------------------------|
| 10 | Immerse the electrode in buffer solution 2.                                                                                                    |
| 11 | When measuring without temperature sensor:<br>Measure the temperature of the buffer manually and enter it<br>with $< \Delta > < \nabla >$ .                                                             |
| 12 | Start the measurement with <b><enter></enter></b> .<br>The measured value is checked for stability (stability control).<br>The [AR] status indicator is displayed. The measured parame-<br>ter flashes. |

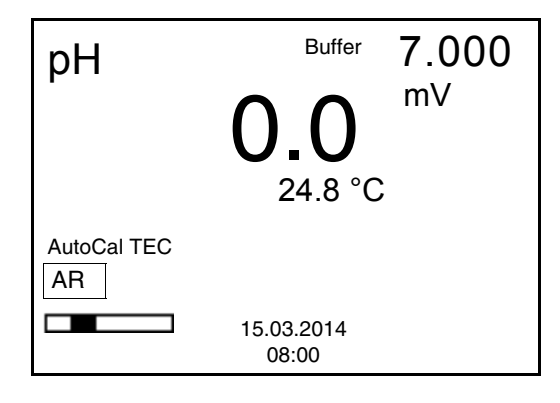

| 13 | Wait for the measurement with stability control to be completed<br>or terminate the stability control and take over the calibration<br>value with <b><enter></enter></b> .<br>The calibration display for the next buffer appears (voltage dis-<br>play). |
|----|----------------------------------------------------------------------------------------------------|
| 14 | If necessary, finish the calibration procedure as a two-point calibration with $\langle M \rangle$ .                                                                                                    |

The calibration record is displayed.

#### Continuing with threeto five-point calibration

- 15 Thoroughly rinse the electrode with deionized water.
- 16 Immerse the electrode in the next buffer solution.

- 17 When measuring without temperature sensor: Measure the temperature of the buffer manually and enter it with  $< \ge > < \forall >$ .
- Start the measurement with <ENTER>.
   The measured value is checked for stability (stability control).
   The [AR] status indicator is displayed. The measured parameter flashes.

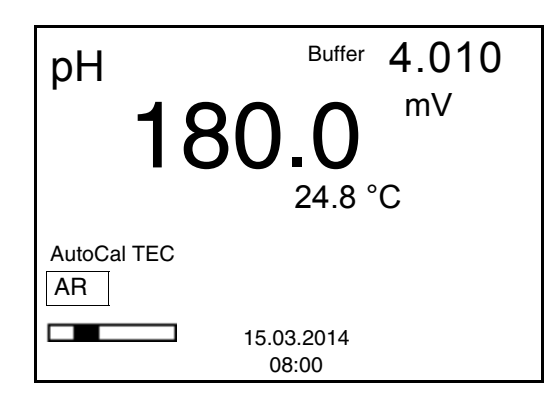

 Wait for the measurement with stability control to be completed or terminate the stability control and take over the calibration value with <ENTER>. The calibration display for the next buffer appears (voltage display).
 If necessary, use <M> to finish calibration or switch to calibration with the next buffer with <ENTER>.

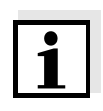

#### Note

Calibration is automatically completed after the last buffer of a buffer set has been measured. Then the calibration record is displayed.

The calibration line is determined by linear regression.

#### 4.4.8 Carrying out a manual calibration (VariCal)

Make sure that in the sensor menu, *Buffer* menu, the VariCal buffer set is correctly selected (see page 28).

Use any one to five buffer solutions in ascending or descending order.

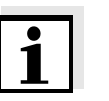

#### Note

If single-point calibration was set in the menu, the calibration procedure is automatically finished with the measurement of buffer solution 1 and the calibration record is displayed.

- 1 In the measured value display, select the measured parameter pH or mV with <M>.
- 2 Start the calibration with **<CAL>**. The calibration display appears.

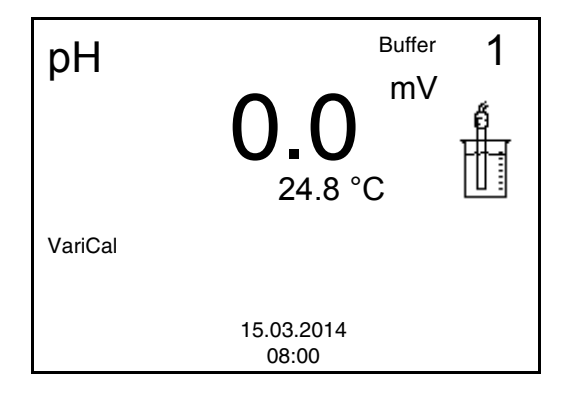

- 3 Thoroughly rinse the electrode with deionized water.
- 4 Immerse the electrode in buffer solution 1.
  5 When measuring without temperature sensor: Measure the temperature of the buffer manually and enter it with <▲><▼>.
- 6 Start the measurement with **<ENTER>**. The measured value is checked for stability (stability control). The [AR] status indicator is displayed. The measured parameter flashes.

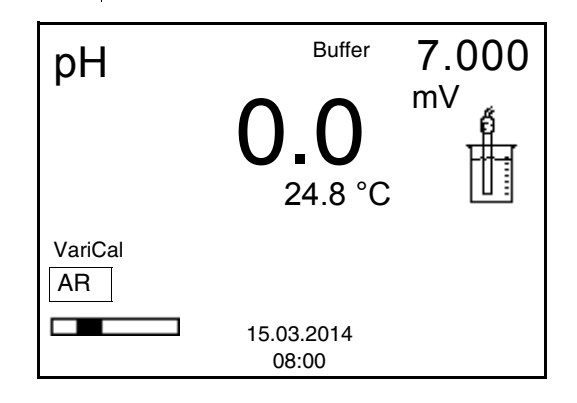

Wait for the end of the measurement with stability control or accept the calibration value with <ENTER>.
 The calibration display for the next buffer appears.

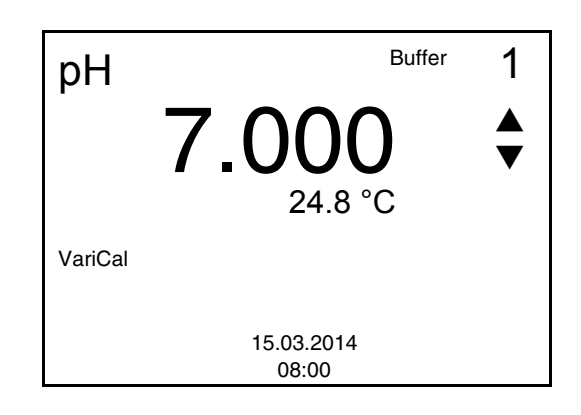

| 8  | Set the nominal buffer value for the measured temperature with $< \Delta > < \nabla >$ .                                                   |
|----|----------------------------------------------------------------------------------------------------|
| 9  | Accept the calibration value with <b><enter></enter></b> .<br>The calibration display for the next buffer appears (voltage display).       |
| 10 | If necessary, finish the calibration procedure as a single-point calibration with <b><m></m></b> .<br>The calibration record is displayed. |

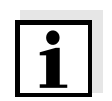

#### Note

For **single-point calibration**, the instrument uses the Nernst slope (-59.2 mV/pH at 25 °C) and determines the zero point of the electrode.

#### Continuing with twopoint calibration

| 11 | Thoroughly rinse the electrode with deionized water.                                                                                                    |
|----|----------------------------------------------------------------------------------------------------|
| 12 | Immerse the electrode in buffer solution 2.                                                                                                    |
| 13 | When measuring without temperature sensor:<br>Measure the temperature of the buffer manually and enter it<br>with $< \Delta > < \nabla >$ .                                                                                        |
| 14 | Start the measurement with <b><enter></enter></b> .<br>The measured value is checked for stability (stability control).<br>The [AR] status indicator is displayed. The measured parame-<br>ter flashes.                            |
| 15 | Wait for the measurement with stability control to be completed<br>or terminate the stability control and take over the calibration<br>value with <b><enter></enter></b> .<br>The calibration display for the next buffer appears. |

| pН      | Buffer     | 2 |
|---------|------------|---|
| -       | 4 035      |   |
|         | 24.8 °C    | • |
| VariCal |            |   |
|         | 15.03.2014 |   |
|         | 08:00      |   |

1

| 16 | Set the nominal buffer value for the measured temperature with $< \Delta > < \nabla >$ .                                             |
|----|----------------------------------------------------------------------------------------------------|
| 17 | Accept the calibration value with <b><enter></enter></b> .<br>The calibration display for the next buffer appears (voltage display). |
| 18 | Finish the calibration procedure as a two-point calibration with $\langle M \rangle$ .                                               |

| I ha calibration re | acord ie | dienlavod  |
|---------------------|----------|------------|
|                     |          | uisplaveu. |

### Continuing with threeto five-point calibration

| 19 | Thoroughly rinse the electrode with deionized water.                                                                                                    |
|----|----------------------------------------------------------------------------------------------------|
| 20 | Immerse the electrode in the next buffer solution.                                                                                                    |
| 21 | When measuring without temperature sensor:<br>Measure the temperature of the buffer manually and enter it<br>with $< \Delta > < \nabla >$ .                                                                                        |
| 22 | Start the measurement with <b><enter></enter></b> .<br>The measured value is checked for stability (stability control).<br>The [AR] status indicator is displayed. The measured parame-<br>ter flashes.                            |
| 23 | Wait for the measurement with stability control to be completed<br>or terminate the stability control and take over the calibration<br>value with <b><enter></enter></b> .<br>The calibration display for the next buffer appears. |

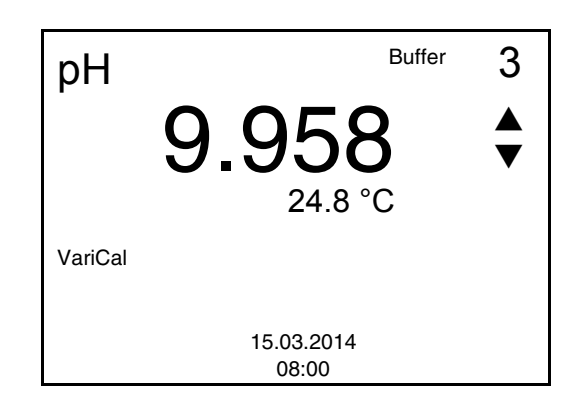

| 24 | Set the nominal buffer value for the measured temperature with $< \Delta > < \nabla >$ .                                                  |
|----|----------------------------------------------------------------------------------------------------|
| 25 | Accept the calibration value with <b><enter></enter></b> .<br>The calibration display for the next buffer appears (voltage dis-<br>play). |
| 26 | Use <b><m></m></b> to finish calibration or switch to calibration with the next buffer with <b><enter></enter></b> .                      |

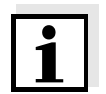

#### Note

After the fifth buffer has been measured the calibration is automatically finished. Then the calibration record is displayed.

The calibration line is determined by linear regression.

#### 4.4.9 Displaying calibration records

Displaying the calibration record The calibration record of the last calibration is to be found under the menu item, *Calibration / Calibration record*. To open it in the measured value display, press the **<CAL\_\_**> key.

#### 4.4.10 Continuous measurement control (CMC function)

The Continuous Measurement Control (CMC function) facilitates to evaluate the current measured value instantly and definitely.

After each successful calibration the scale of the pH measuring range is displayed in the measured value display. Here you can very clearly see whether or not the current measured value is in the calibrated part of the measuring range.

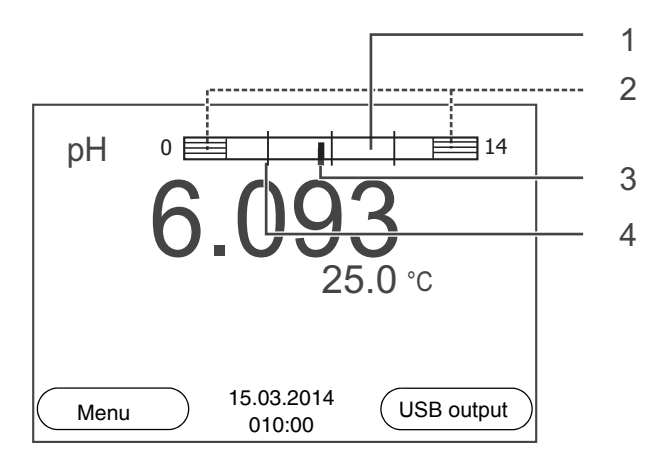

The following information is displayed:

| 1 | Measuring range for which a valid calibration is available (white).<br>Measured values in this range are suitable for documentation.                                                                                                    |
|---|----------------------------------------------------------------------------------------------------|
| 2 | Measuring range for which no valid calibration is available<br>(shaded). Measured values in this range are not suitable for doc-<br>umentation. If necessary, calibrate the meter with buffers cover-<br>ing this measuring range.<br>If the current measured value is outside the calibrated range,<br>this area is shaded stronger.<br>If a measured value is outside the measuring range pH 0 - 14,<br>overflow arrows are displayed at the left or right edge of the mea-<br>suring range. |
| 3 | Currently measured pH value (needle)                                                                                                    |
| 4 | Marking lines for all nominal buffer values used with the last valid calibration                                                                                                    |

The limits of the calibrated range are determined by the buffers used for calibration:

| Lower limit: | Buffer with lowest pH value - 2 pH units  |
|--------------|-------------------------------------------|
| Upper limit: | Buffer with highest pH value + 2 pH units |

#### 4.5 Data memory

You can transmit measured values (datasets) to the data memory:

• Manual storage (see section 4.5.1)

#### Measurement dataset

- A complete dataset consists of:
- ID number
- Date/time
- Measured value of the connected sensor
- Measured temperature value of the connected sensor or manually set temperature
- AutoRead info: *AR* appears with the measured value if the AutoRead criterion was met while storing (stable measured value). Otherwise, the *AR* display is missing.
- Calibration evaluation: +++, ++, +, -, or no evaluation

#### **Storage locations** The HandyLab 100 meter has a measurement data memory.

| Data memory         | Maximum number of datasets |
|---------------------|----------------------------|
| Manual data storage | 500                        |

#### 4.5.1 Manual storage

You can store a measurement dataset to the data memory as follows.

Press the **<STO>** key <u>shortly</u>.
 The menu for manual data storage appears.

| Manual data storage 4 From 500 |            |  |  |
|--------------------------------|------------|--|--|
|                                | C          |  |  |
|                                |            |  |  |
| 15.03.2014 11:24               | 4:16       |  |  |
| pH 7.000 24.8                  | °C AR +++  |  |  |
| •                              |            |  |  |
|                                |            |  |  |
|                                |            |  |  |
| ID number:                     | 1          |  |  |
| Continue                       |            |  |  |
|                                |            |  |  |
| Deak                           | 15 03 2014 |  |  |
| Back                           | 08:00      |  |  |
|                                | 00.00      |  |  |

If necessary, change and confirm the ID number (1 ... 10000) with <▲><▼> and <ENTER>.
 The dataset is stored. The meter switches to the measured value display.

#### If the memory is full

The following window appears if all 500 storage locations are occupied:

| Warning                   |   |
|---------------------------|---|
| Data storage full. Erase? |   |
|                           |   |
| Yes                       |   |
| No                        |   |
| Back 15.03.201<br>08:00   | 4 |

You have the following options:

- To erase the entire storage, confirm Yes.
- To cancel the storage process and switch to the measured value display, confirm *No*.

#### 4.5.2 Editing the measurement data memory

The contents of the manual measurement data memory can be shown on the display.

The measurement data memory has a function to erase the entire contents.

**Editing the data memory** The memory is edited in the menu, *Storage & config/ Data storage*. To open the *Storage & config* menu, press the <**F1\_**>/[Menu] key in the measured value display.

Open the manual memory directly with the **<RCL>** key.

| Settings | Menu item                                          | Setting/<br>function | Explanation                                                                                        |
|----------|----------------------------------------------------|----------------------|----------------------------------------------------------------------------------------------------|
|          | Data storage /<br>Manual data storage /<br>Displav | -                    | Displays all measurement datasets page by page.                                                    |
|          | ep .ey                                             |                      | <ul> <li>Further options:</li> <li>Scroll through the datasets with &lt;▲&gt;&lt;▼&gt;.</li> </ul> |
|          |                                                    |                      | • Quit the display with <b><f1></f1></b> / [Back].                                                 |

| Menu item                                        | Setting/<br>function | Explanation                                                       |
|--------------------------------------------------|----------------------|-------------------------------------------------------------------|
| Data storage /<br>Manual data storage /<br>Erase | -                    | Erases the entire manual measurement data memory.                 |
|                                                  |                      | All calibration data remain stored when this action is performed. |

Display presentation of a dataset

| Manual data sto | orage  | 3 of 64      | <b>+</b> |
|-----------------|--------|--------------|----------|
| 15.03.2014 11   | :24:16 | ID number: 1 |          |
| pH 7.000 24.    | 8°CA   | R +++        |          |
|                 |        |              |          |
| Back            | 15.03  | 3.2014       |          |
|                 | 08     | :00          |          |

Quitting the display

To quit the display of stored measurement datasets, you have the following options:

- Switch directly to the measured value display with <M>.
- Quit the display and move to the next higher menu level with **<F1>**/ [Back].

#### 4.5.3 Erasing the measurement data memory

How to erase the measurement data memory is described in section 4.5.2 EDITING THE MEASUREMENT DATA MEMORY.

#### 4.6 Reset

Note

You can reset (initialize) all sensor settings and sensor-independent settings separately from each other.

#### 4.6.1 Resetting the measurement settings

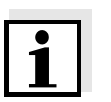

The calibration data are reset to the default settings together with the measuring parameters. Recalibrate after performing a reset.

рΗ

The following settings for pH measurements are reset to the default settings with the *Reset* function:

| Setting               | Default settings |
|-----------------------|------------------|
| Buffer                | TEC              |
| Cal. interval         | 7 d              |
| Unit for slope        | mV/pH            |
| Measured parameter    | рН               |
| Resolution pH         | 0.001            |
| Resolution mV         | 0.1              |
| Asymmetry             | 0 mV             |
| Slope                 | -59.2 mV         |
| Man. temperature      | 25 °C            |
| One point calibration | Off              |
| Stability control     | On               |
| Temperature unit      | ٦°               |

The sensor settings are reset under the *Reset* menu item in the menu for calibration and measurement settings. To open the settings, display the required parameter in the measured value display and press the **<F1>/**[Menu] or **<ENTER>** key.

#### 4.6.2 Resetting the system settings

The following system settings can be reset to the default status:

| Setting        | Default settings |
|----------------|------------------|
| Language       | English          |
| Contrast       | 50 %             |
| Illumination   | Auto             |
| Switchoff time | 1 h              |

The system settings are reset in the menu, *Storage & config / System / Reset*. To open the *Storage & config* menu, press the **<F1\_\_**>/[Menu] key in the measured value display.

# 5 Maintenance, cleaning, disposal

#### 5.1 Maintenance

The only maintenance activity required is replacing the batteries.

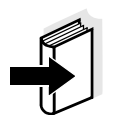

#### Note

See the relevant operating manuals of the electrodes for instructions on maintenance.

#### 5.1.1 Replacing the batteries

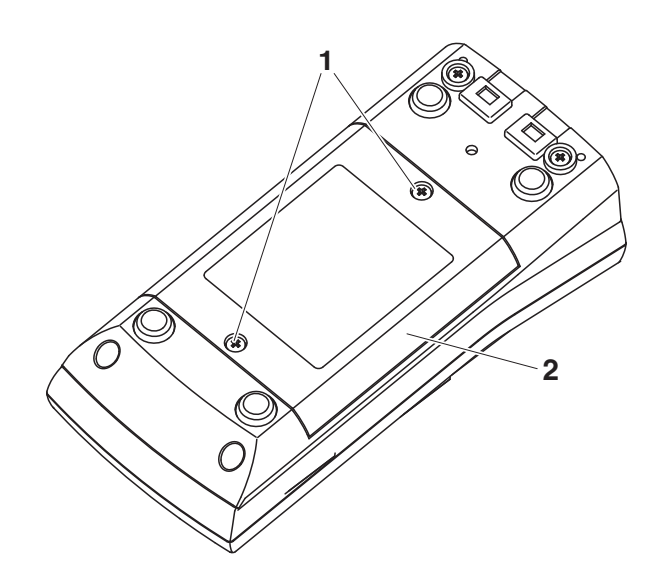

| 1 | Unscrew the screws (1) on the underside of the meter.           |
|---|-----------------------------------------------------------------|
| 2 | Open the battery compartment (2) on the underside of the meter. |
| 3 | Remove the batteries from the battery compartment.              |

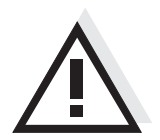

#### Caution

Make sure that the poles of the batteries are positioned correctly. The  $\pm$  signs on the batteries must correspond to the  $\pm$  signs in the battery compartment.

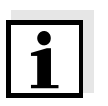

#### Note

Alternatively, you can also use Ni-MH rechargeable batteries (type Mignon AA). In order to charge the batteries, an external charging device is required.

- 4 Place four batteries (type Mignon AA) in the battery compartment.
- 5 Close the battery compartment.

#### 5.2 Cleaning

Occasionally wipe the outside of the measuring instrument with a damp, lint-free cloth. Disinfect the housing with isopropanol as required.

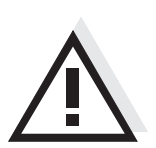

#### Caution

The housing is made of synthetic material (ABS). Thus, avoid contact with acetone or similar detergents that contain solvents. Remove any splashes immediately.

#### 5.3 Packing

This meter is sent out in a protective transport packing. We recommend: Keep the packing material. The original packing protects the meter against damage during transport.

#### 5.4 Disposal

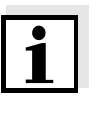

#### Note

This meter contains batteries. Batteries that have been removed may only be disposed of at a recycling facility set up for this purpose or via the retail outlet.

It is illegal to dispose of it in household refuse.

# 6 What to do if...

| Error | mess | sage |
|-------|------|------|
|       | OFL, | UFL  |

| Cause                                                              | Remedy                                                    |
|--------------------------------------------------------------------|-----------------------------------------------------------|
| pH electrode:                                                      |                                                           |
| <ul> <li>Measured value outside the<br/>measuring range</li> </ul> | <ul> <li>Use suitable electrode</li> </ul>                |
| <ul> <li>Air bubble in front of the junc-<br/>tion</li> </ul>      | <ul> <li>Remove air bubble</li> </ul>                     |
| <ul> <li>Air in the junction</li> </ul>                            | <ul> <li>Extract air or moisten junc-<br/>tion</li> </ul> |
| <ul> <li>Cable broken</li> </ul>                                   | <ul> <li>Replace the electrode</li> </ul>                 |
| <ul> <li>Gel electrolyte dried out</li> </ul>                      | <ul> <li>Replace the electrode</li> </ul>                 |

| Error message, | Cause                                                                                                    | Remedy                                                          |
|----------------|----------------------------------------------------------------------------------------------------|-----------------------------------------------------------------|
| Enor           | pH electrode:                                                                                                    |                                                                 |
|                | <ul> <li>The values determined for<br/>zero point and slope of the<br/>electrode are outside the<br/>allowed limits.</li> </ul> | <ul> <li>Recalibrate</li> </ul>                                 |
|                | – Junction contaminated                                                                                                    | <ul> <li>Clean the junction</li> </ul>                          |
|                | <ul> <li>Electrode broken</li> </ul>                                                                                            | <ul> <li>Replace the electrode</li> </ul>                       |
|                | Buffer solutions:                                                                                                    |                                                                 |
|                | <ul> <li>Incorrect buffer solutions</li> </ul>                                                                                  | <ul> <li>Change calibration proce-<br/>dure</li> </ul>          |
|                | <ul> <li>Buffer solutions too old</li> </ul>                                                                                    | <ul> <li>Use only once.</li> <li>Note the shelf life</li> </ul> |
|                | <ul> <li>Buffer solutions depleted</li> </ul>                                                                                   | <ul> <li>Change solutions</li> </ul>                            |

| No stable measured<br>value | Cause                                      | Remedy                                                         |
|-----------------------------|--------------------------------------------|----------------------------------------------------------------|
|                             | pH electrode:                              |                                                                |
|                             | - Junction contaminated                    | <ul> <li>Clean the junction</li> </ul>                         |
|                             | <ul> <li>Membrane contaminated</li> </ul>  | <ul> <li>Clean membrane</li> </ul>                             |
|                             | Test sample:                               |                                                                |
|                             | <ul> <li>pH value not stable</li> </ul>    | <ul> <li>Measure with air excluded<br/>if necessary</li> </ul> |
|                             | <ul> <li>Temperature not stable</li> </ul> | <ul> <li>Adjust temperature if nec-<br/>essary</li> </ul>      |
|                             | Electrode + test sample:                   |                                                                |
|                             | <ul> <li>Conductivity too low</li> </ul>   | - Use suitable electrode                                       |
|                             | <ul> <li>Temperature too high</li> </ul>   | - Use suitable electrode                                       |
|                             | <ul> <li>Organic liquids</li> </ul>        | <ul> <li>Use suitable electrode</li> </ul>                     |
| Sensor symbol flashes       | Cause                                      | Remedy                                                         |
|                             | - Calibration interval expired             | <ul> <li>Recalibrate the measuring</li> </ul>                  |

| Display | Cause                                      | Remedy                       |
|---------|--------------------------------------------|------------------------------|
|         | <ul> <li>Batteries almost empty</li> </ul> | - Replace the batteries (see |

system

section 5.1 MAINTENANCE)

| Obviously incorrect     | Cause                                                                                         | Remedy                                                                                                    |
|-------------------------|-----------------------------------------------------------------------------------------------|----------------------------------------------------------------------------------------------------|
| measured values         | pH electrode:                                                                                 |                                                                                                    |
|                         | <ul> <li>pH electrode unsuitable</li> </ul>                                                   | <ul> <li>Use suitable electrode</li> </ul>                                                                                                    |
|                         | <ul> <li>Temperature difference<br/>between buffer and test sam-<br/>ple too great</li> </ul> | <ul> <li>Adjust temperature of buf-<br/>fer or sample solutions</li> </ul>                                                                                                    |
|                         | <ul> <li>Measurement procedure not<br/>suitable</li> </ul>                                    | <ul> <li>Follow special procedure</li> </ul>                                                                                                    |
| <b></b>                 |                                                                                               |                                                                                                    |
| Meter does not react to | Cause                                                                                         | Remedy                                                                                                    |
| keysitöke               | <ul> <li>Operating condition unde-<br/>fined or EMC load unallowed</li> </ul>                 | <ul> <li>Processor reset:</li> <li>Press the <enter> and</enter></li> <li><on off=""> key simultane-<br/>ously</on></li> </ul>                                                                         |
|                         |                                                                                               |                                                                                                    |
| You want to know which  | Cause                                                                                         | Remedy                                                                                                    |
| version is in the meter | <ul> <li>E.g., a question by the service department</li> </ul>                                | <ul> <li>Switch on the meter.</li> <li>Open the menu, <f1_>/</f1_></li> <li>[Menu] / Storage &amp; config/</li> <li>SystemService informa-<br/>tion. The instrument data<br/>are displayed.</li> </ul> |

# 7 Technical data

### 7.1 General data

| Dimensions                   | ca. 180 x 80 x 55 mm         |                                                                                       |
|------------------------------|------------------------------|---------------------------------------------------------------------------------------|
| Weight                       | Approx. 0.4 kg               |                                                                                       |
| Mechanical structure         | Type of protection           | IP 67                                                                                 |
| Electrical safety            | Protective class             | III                                                                                   |
| Test certificates            | CE                           |                                                                                       |
| Ambient                      | Storage                      | - 25 °C + 65 °C                                                                       |
| conditions                   | Operation                    | -10 °C + 55 °C                                                                        |
|                              | Admissible relative humidity | Yearly mean: < 75 %<br>30 days/year: 95 %<br>Other days: 85 %                         |
| Power                        | Batteries                    | 4 x 1.5 V alkali-manganese batteries, type AA                                         |
| supply                       | Rechargeable batter-<br>ies  | 4 x 1.2 V NiMH rechargeable batteries, type AA (no charging function)                 |
|                              | Operational life             | Up to 1000 h without / 150 h with illumination                                        |
| Sensor input                 | Input resistance             | > 5 * 10 <sup>12</sup> ohm                                                            |
|                              | Input current                | < 1 * 10 <sup>-12</sup> A                                                             |
| Guidelines<br>and norms used | EMC                          | EC directive 2004/108/EC<br>EN 61326-1<br>EN 61000-3-2<br>EN 61000-3-3<br>FCC Class A |
|                              | Meter safety                 | EC directive 2006/95/EC<br>EN 61010-1                                                 |
|                              | IP protection class          | EN 60529                                                                              |

| Measuring ranges, | Variable                 | Measuring range   | Resolution |
|-------------------|--------------------------|-------------------|------------|
| resolution        | рН                       | - 2.0 + 20.0      | 0.1        |
|                   |                          | - 2.00 + 20.00    | 0.01       |
|                   |                          | - 2.000 + 19.999  | 0.001      |
|                   | U [mV]                   | - 2500 + 2500     | 1          |
|                   |                          | - 1200.0 + 1200.0 | 0.1        |
|                   | T [°C]                   | - 5.0 + 105.0     | 0.1        |
|                   | T [°F]                   | 23.0 + 221.0      | 0.1        |
| Manual            | Variable                 | Range             | Increment  |
| temperature input | T <sub>manual</sub> [°C] | - 25 + 130        | 1          |

#### 7.2 Measuring ranges, resolution, accuracy

| Accuracy (± 1 digit) | Variable         | Accuracy | Temperature of the test sample |
|----------------------|------------------|----------|--------------------------------|
|                      | pH / range *     |          |                                |
|                      | - 2.0 + 20.0     | ± 0.1    | + 15 °C + 35 °C                |
|                      | - 2.00 + 20.00   | ± 0.01   | + 15 °C + 35 °C                |
|                      | - 2.000 + 19.999 | ± 0.005  | + 15 °C + 35 °C                |
|                      |                  | 1        | '                              |

#### U[mV] / range

T<sub>manual</sub> [°F]

| - 2500 + 2500  | ± 1   | + 15 °C + 35 °C |
|----------------|-------|-----------------|
| -1200.0 +1200. | ± 0.3 | + 15 °C + 35 °C |

-13 ... + 266

1

#### T [°C] / temperature sensor

| NTC 30  | ± 0.1 |  |
|---------|-------|--|
| PT 1000 | ± 0.1 |  |

\* when measuring in a range of  $\pm 2 \text{ pH}$  around a calibration point

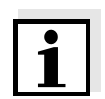

#### Note

The accuracy values specified here apply exclusively to the meter. The accuracy of the electrodes and buffer solutions has to be taken into account additionally.

# 8 Lists

This chapter provides additional information and orientation aids.

- **Specialist terms** The glossary briefly explains the meaning of the specialist terms. However, terms that should already be familiar to the target group are not described here.
  - **Index** The index will help you to find the topics that you are looking for.

#### Glossary

- Adjusting To manipulate a measuring system so that the relevant value (e.g. the displayed value) differs as little as possible from the correct value or a value that is regarded as correct, or that the difference remains within the tolerance.
- Asymmetry see zero point
- AutoRange Name of the automatic selection of the measuring range.
- **Calibration** Comparing the value from a measuring system (e.g. the displayed value) to the correct value or a value that is regarded as correct. Often, this expression is also used when the measuring system is adjusted at the same time (see adjusting).
- Electromotive force of an electrode an electrode in a solution. It equals the sum of all the galvanic voltages of the combination electrode. Its dependency on the pH results in the electrode function, which is characterized by the parameters, slope and zero point.
  - Junction The junction is a porous body in the housing wall of reference electrodes or electrolyte bridges. It arranges the electrical contact between two solutions and makes the electrolyte exchange more difficult. The expression, junction, is also used for ground or junctionless transitions.
  - **Measured parameter** The measured parameter is the physical dimension determined by measuring, e.g. pH, conductivity or D.O. concentration.
    - Measured value The measured value is the special value of a measured parameter to be determined. It is given as a combination of the numerical value and unit (e. g. 3 m; 0.5 s; 5.2 A; 373.15 K).

| ORP                              | The ORP is caused by oxidizing or reducing substances dissolved in water if these substances become effective on an electrode surface (e.g. a gold or platinum surface).                                                                                           |
|----------------------------------|----------------------------------------------------------------------------------------------------|
| pH value                         | The pH value is a measure of the acidic or basic effect of an aqueous solution. It corresponds to the negative decadic logarithm of the molal hydrogen ions activity divided by the unit of the molality. The practical pH value is the value of a pH measurement. |
| Potentiometry                    | Name of a measuring technique. The signal (depending on the mea-<br>sured parameter) of the electrode is the electrical potential. The elec-<br>trical current remains constant.                                                                                   |
| Reset                            | Restoring the original condition of all settings of a measuring system.                                                                                                    |
| Resolution                       | Smallest difference between two measured values that can be displayed by a meter.                                                                                                    |
| Slope                            | The slope of a linear calibration function.                                                                                                    |
| Stability control<br>(AutoRead ) | Function to control the measured value stability.                                                                                                    |
| Standard solution                | The standard solution is a solution where the measured value is known by definition. It is used to calibrate a measuring system.                                                                                                    |
| Test sample                      | Designation of the test sample ready to be measured. Normally, a test sample is made by processing the original sample. The test sample and original sample are identical if the test sample was not processed.                                                    |
| Zero point                       | The zero point of a pH combination electrode is the pH value at which the electromotive force of the pH combination electrode at a specified temperature is zero. Normally, this is at 25 °C.                                                                      |

#### Index

### A

| Authorized use                   |
|----------------------------------|
| Automatic switch-off function 14 |
| AutoRead                         |
| рН25, 27                         |

# В

| Battery compartment |  |  |  |  |  |  |  |  |  | • |  |  |  | 12, | 48 | B |
|---------------------|--|--|--|--|--|--|--|--|--|---|--|--|--|-----|----|---|
|---------------------|--|--|--|--|--|--|--|--|--|---|--|--|--|-----|----|---|

# С

| Calibration           |   |
|-----------------------|---|
| рН                    | 1 |
| alibration evaluation |   |
| рН                    |   |
| alibration interval   | - |
| Calibration points    |   |
| рН                    |   |
|                       |   |
| Connectors            |   |

# D

| Dataset            |
|--------------------|
| Date and time      |
| Default settings   |
| Measured parameter |
| System settings    |
| Display            |

# Ε

| Energy saving feature |  | 13 |
|-----------------------|--|----|
|-----------------------|--|----|

# I

| Initial commissioning    |   |   |   |   |     |     |   |   |   |     |   |   | 12 | , 1: | 3 |
|--------------------------|---|---|---|---|-----|-----|---|---|---|-----|---|---|----|------|---|
| Initialize               |   |   |   |   |     |     |   |   | • |     |   |   |    | . 46 | 6 |
| Interval for calibration | • | • | • | • | • • | • • | • | • | • | • • | • | • |    | . 34 | 4 |

# K

| <b>K</b><br>Keys6        | , |
|--------------------------|---|
| Μ                        |   |
| Measured value display16 | ) |
| Measurement accuracy34   | • |
| Measurement data memory  |   |
| Edit                     | • |

| Erase 44                                      |
|-----------------------------------------------|
| Storage locations                             |
| Measurement dataset                           |
| Measuring                                     |
| ORP                                           |
| рН24                                          |
| Menu for calibration and measurement settings |
| pH/ORP                                        |
| Menus (navigation)16                          |
| Messages 17                                   |
|                                               |

### 0

| Operational safety | · | 10 |
|--------------------|---|----|
|--------------------|---|----|

# Ρ

| pH buffer sets | , | • |  |  |  |  |  |  |  |  |  |  | 3 | 0 |
|----------------|---|---|--|--|--|--|--|--|--|--|--|--|---|---|
| Precautions .  |   | • |  |  |  |  |  |  |  |  |  |  |   | 9 |

# R

| Reset |
|-------|
|-------|

# S

| Safety                   |
|--------------------------|
| Scope of delivery 12     |
| Setting the date 13      |
| Setting the time         |
| Single-point calibration |
| рН                       |
| Slope                    |
| рН                       |
| Stability control        |
| Automatic                |
| Storing in memory43      |

# Т

| Temperature measurement |          |
|-------------------------|----------|
| рН                      | 23       |
| Three-point calibration |          |
| pH <sup>.</sup>         | . 36, 40 |
| Two-point calibration   |          |
| рН                      | . 36, 39 |

### Ζ

| Zero point of pH electrode |  |
|----------------------------|--|
|----------------------------|--|

# Xylem |ˈzīləm|

1) The tissue in plants that brings water upward from the roots; 2) a leading global water technology company.

We're a global team unified in a common purpose: creating advanced technology solutions to the world's water challenges. Developing new technologies that will improve the way water is used, conserved, and reused in the future is central to our work. Our products and services move, treat, analyze, monitor and return water to the environment, in public utility, industrial, residential and commercial building services settings. Xylem also provides a leading portfolio of smart metering, network technologies and advanced analytics solutions for water, electric and gas utilities. In more than 150 countries, we have strong, long-standing relationships with customers who know us for our powerful combination of leading product brands and applications expertise with a strong focus on developing comprehensive, sustainable solutions.

For more information on how Xylem can help you, go to www.xylem.com.

# **SI Analytics**

# a xylem brand

Hersteller (Manufacturer) Xylem Analytics Germany GmbH Am Achalaich 11 82362 Weilheim Germany

SI Analytics Tel. +49.(0)6131.66.5111 Fax. +49.(0)6131.66.5001 E-Mail: si-analytics@xylem.com www.xylemanalytics.com

Service und Rücksendungen

(Service and Returns) Xylem Analytics Germany Sales GmbH & Co. KG SI Analytics / WTW

Am Achalaich 11 82362 Weilheim Deutschland, Germany

Tel. +49.(0)881.183.325 Fax. +49.(0)881.183.414 E-Mail: wtw.rma@xylem.com

SI Analytics is a trademark of Xylem Inc. or one of its subsidiaries.  $\circledast$  2021 Xylem, Inc.